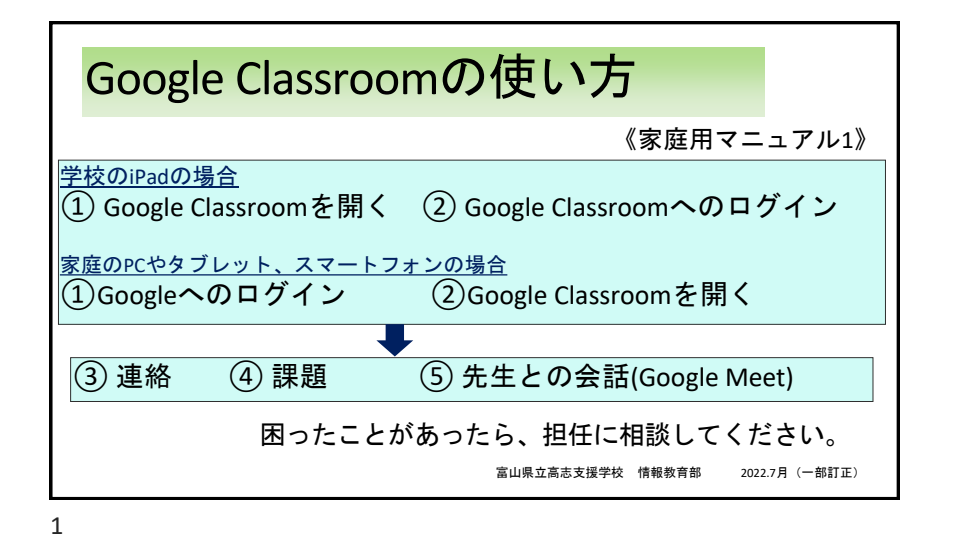

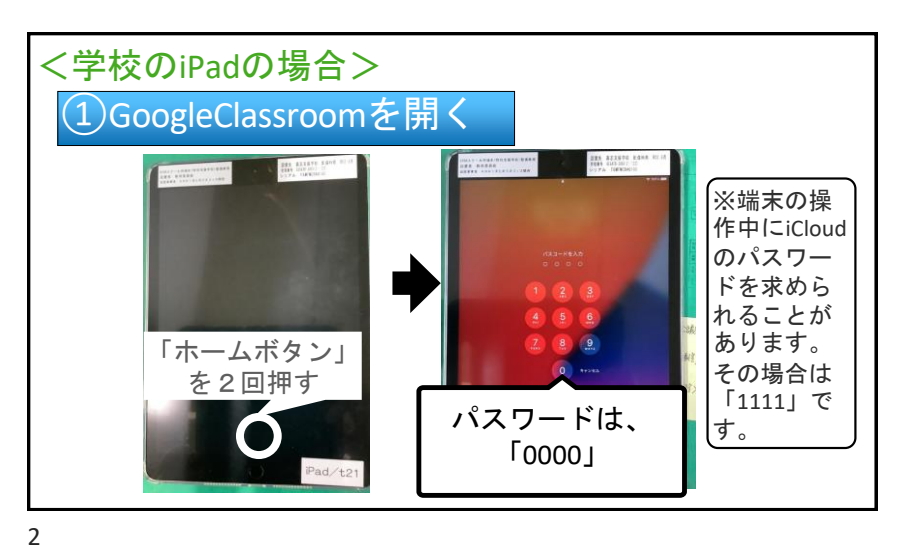

Ð 12 Rent Parts Finying Contraction \* DarageBand 9 ~ hook Classroom 128 アイコンを タップする 💋 🔤 🔘 🖪 👓 📰

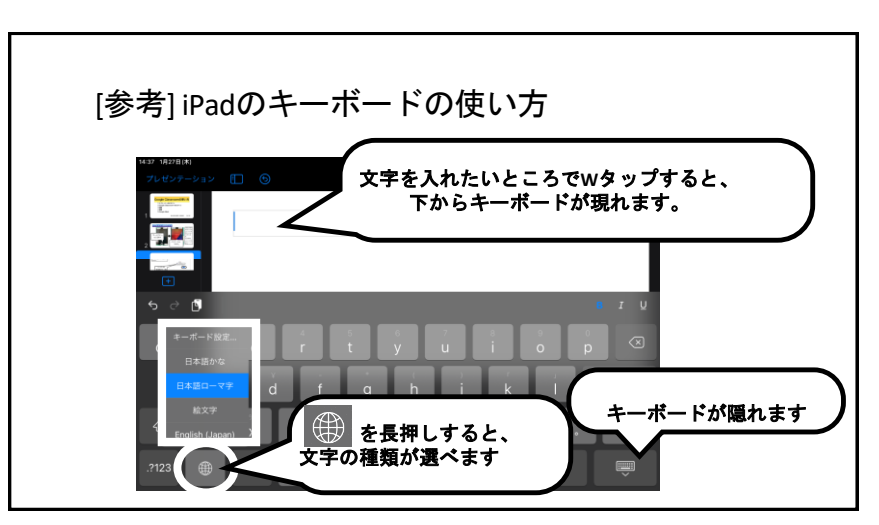

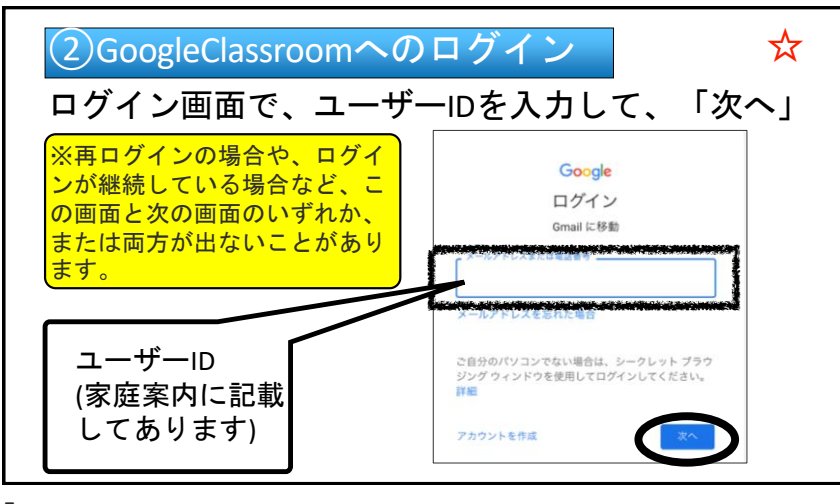

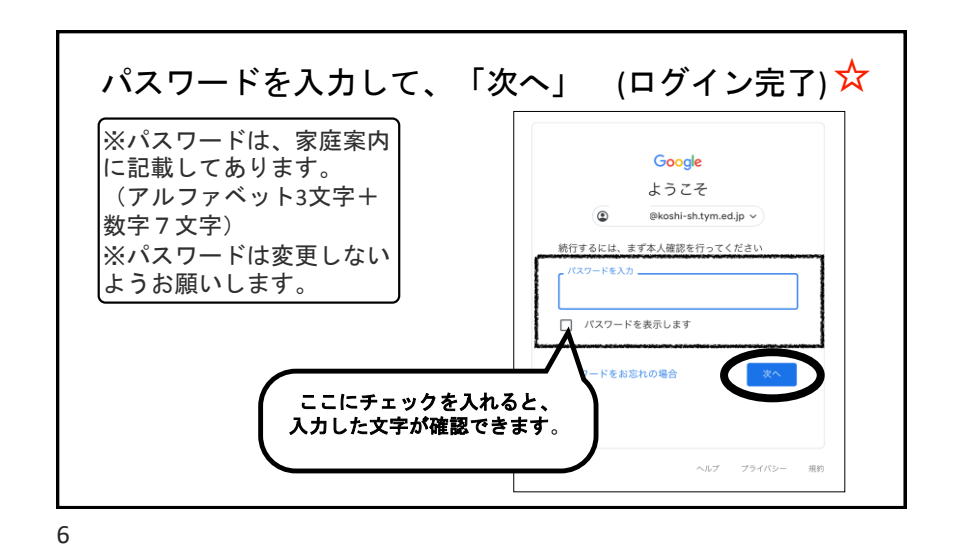

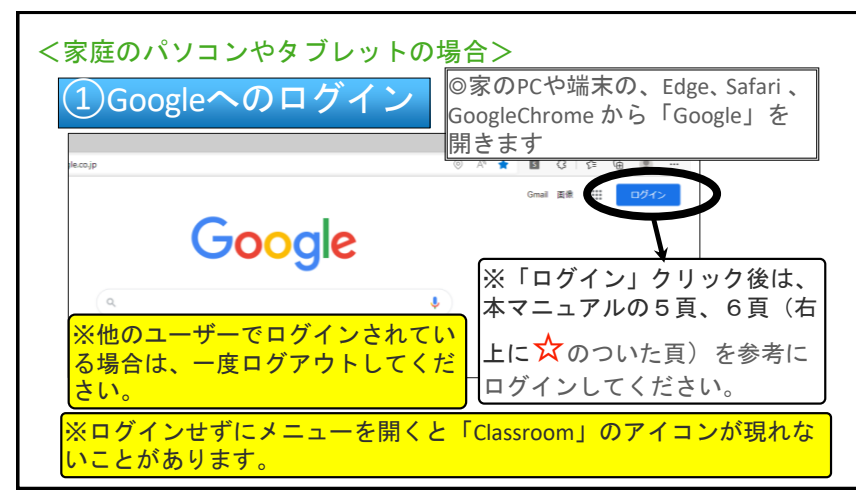

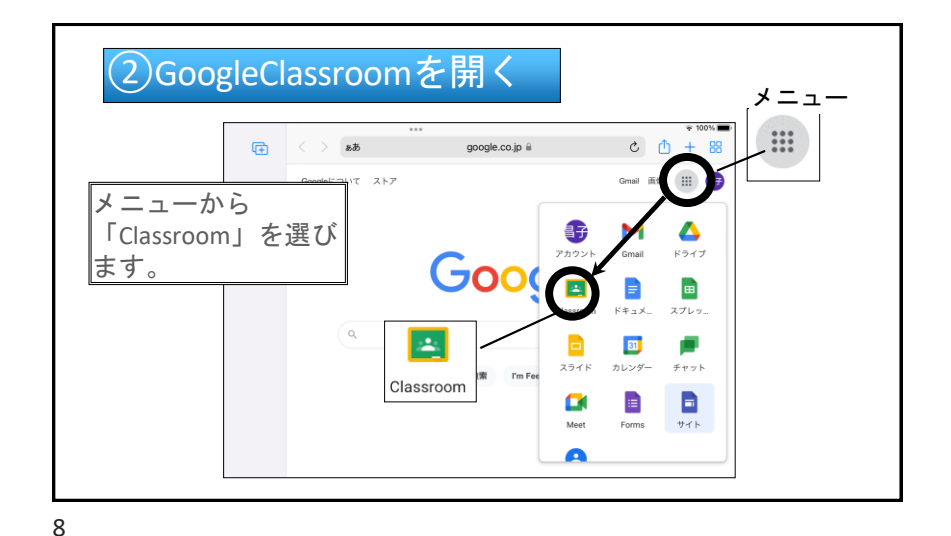

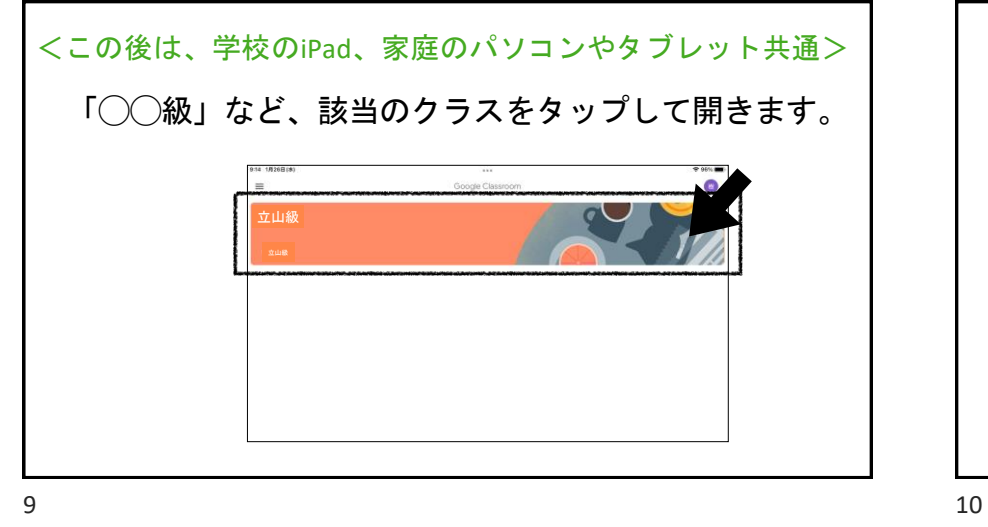

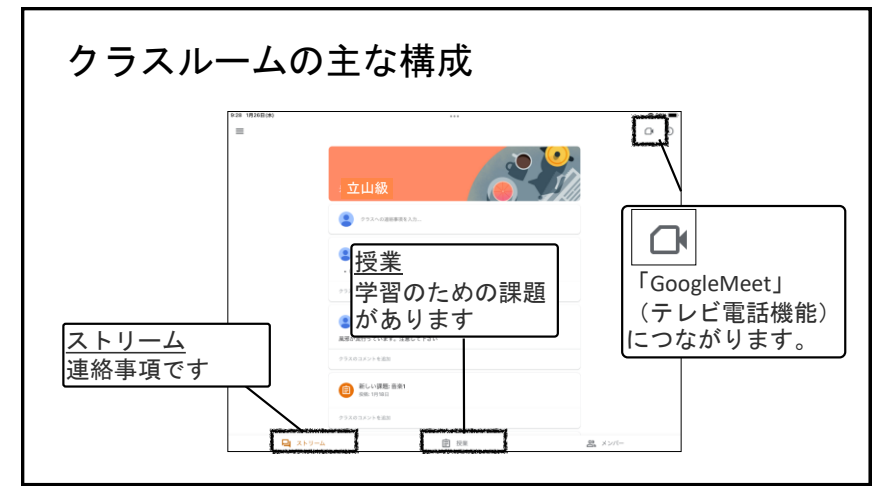

| (3)連絡                             | (連絡や、 | 「家庭案内」が来ます。)    |
|-----------------------------------|-------|-----------------|
| 立山級                               |       | ● タップオスト 汚けファイル |
| クラスへの連絡事項を入力                      |       | を開いたり、コメントを返し   |
| <b>2</b> 1/118E                   |       | にりするページが開きます。   |
| 風邪が流行っています。注意して下さい<br>クラスのコメントを追加 |       |                 |
| 新しい課題: 音楽1<br>投稿: 1月18日           |       |                 |
| クラスのコメントを追加                       |       |                 |
|                                   |       |                 |

「クラスのコメント」のページ クラスのコメント 😩 わかりました。今は元気です。 😩 (REFUR. RUNDERE (25200X2FEBM) コメントを入力したら、ここを 画面左上のここから、ストリーム (連絡事項のページ)に戻ります。 タップして送信してください。 asd fghjk 確定 ÷. ?  $\odot$ zxcvbnm \_ .7123 🌐 🧯 次候補

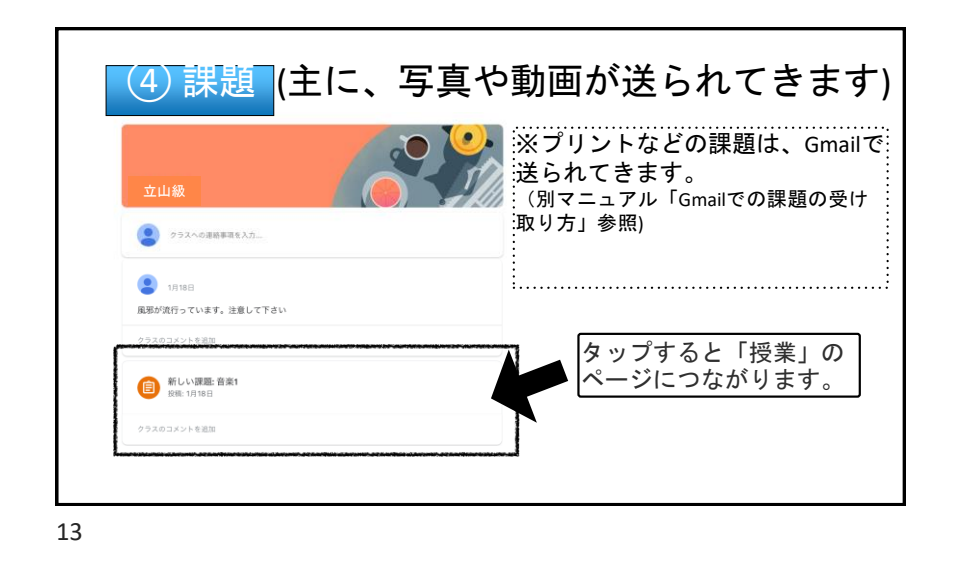

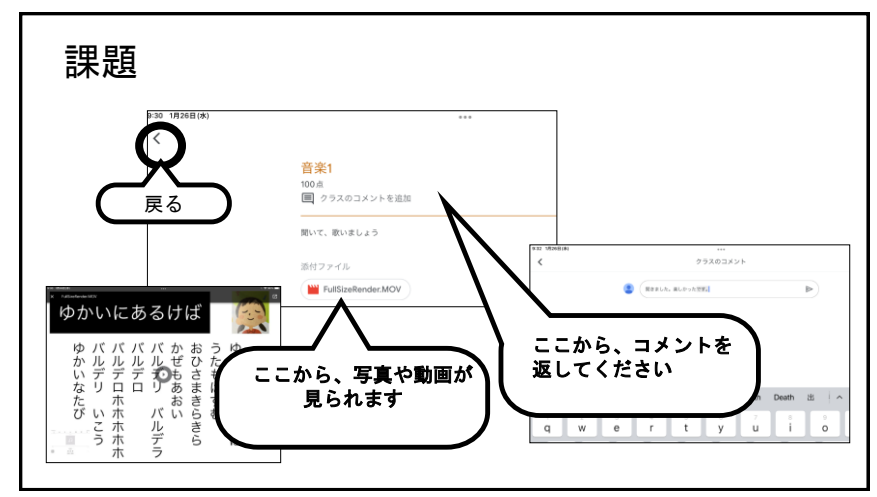

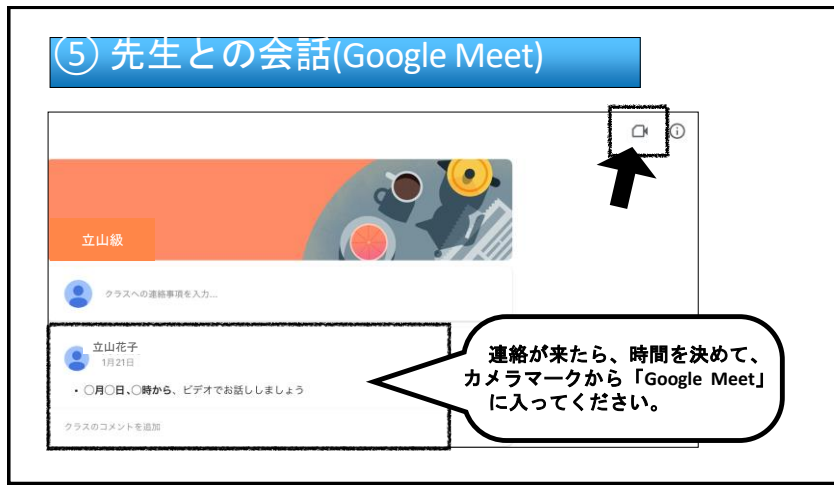

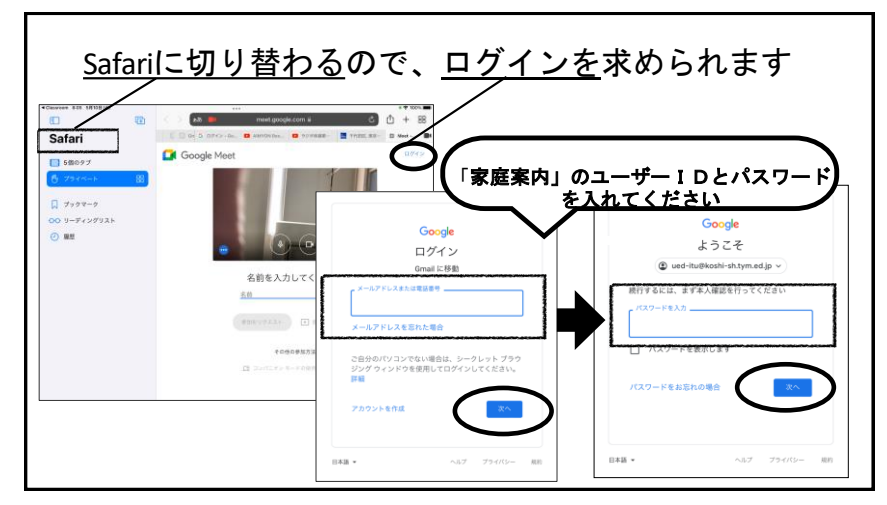

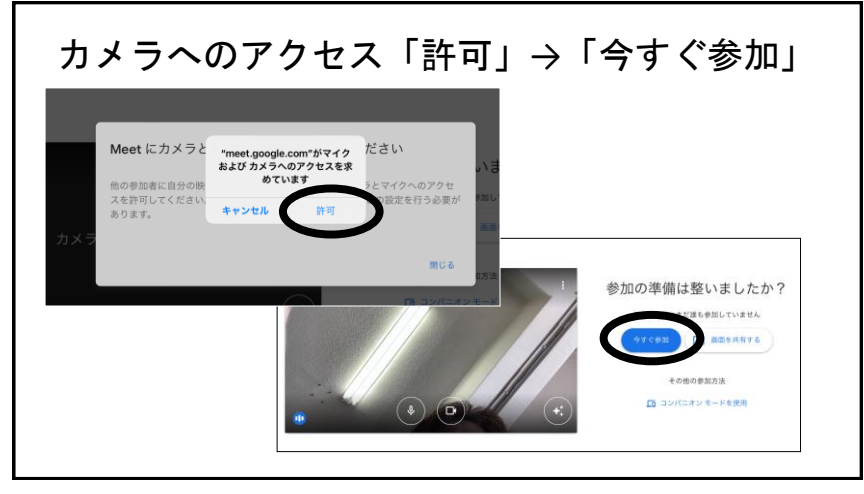

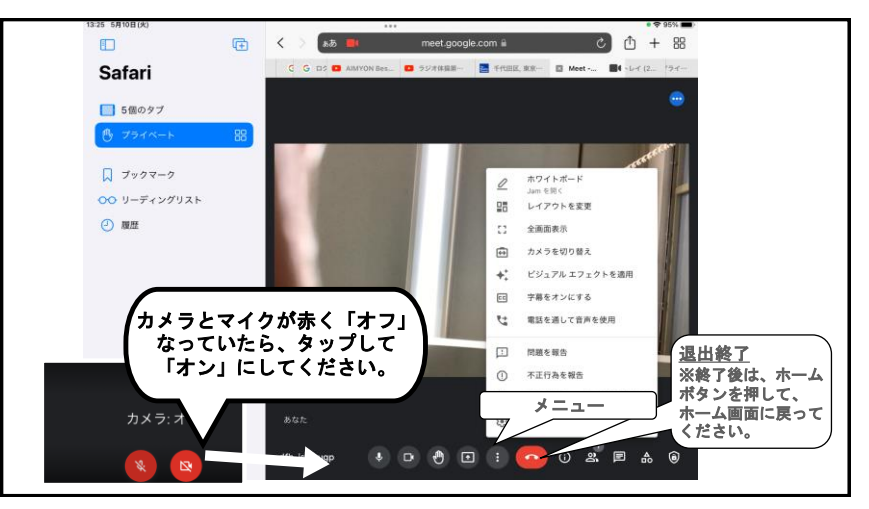